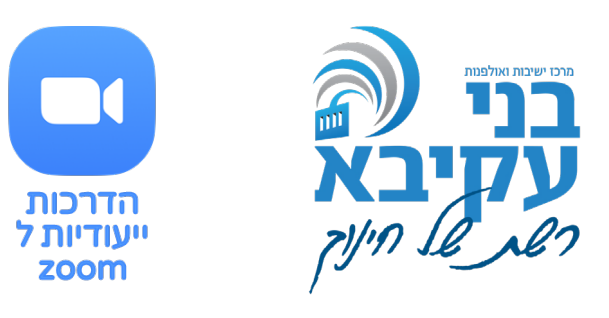

## סיכום מפגש

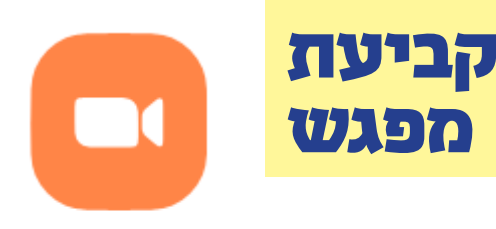

New Meeting 🗸

פגישה חדשה

מיועד בעיקר לפגישות מידיות. בלחיצה נפתח מיד חדר מפגש וירטואלי, שאליו אפשר להזמין משתתפים.

היתרונות:

ניתן לפתוח מידית בלי תכנון מוקדם.

החסרונות: אי אפשר לשלוח הזמנה מוקדמת שתאפשר למשתתפים להכין את עצמם לקראתה. וכן, לאחרונה זום הגדירו כברירת מחדל שבפגישה כזאת יידרש אישור בכל כניסה לחדר המתנה. דבר המסיח את הדעת.

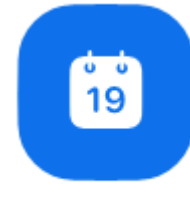

Schedule

פגישה מתוכנות

מיועד לפגישות או שיעורים מתוכניים מראש. בלחיצה נפתחת חלונית הגדרות, לקביעת מועד המפגש ואופי המפגש הרצוי. בסיומו יתאפשר לכם לשלוח הזמנה לכל המשתתפים מראש.

היתרונות: שליחת הזמנה מוקדמת והכנה איכותית מוקדמת של ההגדרות. החסרונות: בעיות אבטחה, ככל שהקישור מופץ.

| Schedule meeting                                                                             | -                                                                                                    | ×                                                                        |  |  |  |  |  |
|----------------------------------------------------------------------------------------------|----------------------------------------------------------------------------------------------------|--------------------------------------------------------------------------|--|--|--|--|--|
| Торіс                                                                                        | שם המפגש                                                                                                    |                                                                          |  |  |  |  |  |
| ז רוחנית לליל הסדר                                                                           | שיעור: הכנו                                                                                                    |                                                                          |  |  |  |  |  |
|                                                                                              | <mark>וד המפגש</mark>                                                                                                    | מונ                                                                      |  |  |  |  |  |
| ום ה) Start:                                                                                 | 2, 2020 אפריל י                                                                                                    | ✓ 21:30                                                                  |  |  |  |  |  |
| Duration: 0 h                                                                                | nour ~ 30 minutes                                                                                                    | ~                                                                        |  |  |  |  |  |
| Recurring meeti                                                                              | גש הוא קבוע בכל יום? <sup>מי</sup>                                                                                                    | <sup>e</sup> Zone: Jerusalem ب <b>محم مط</b>                             |  |  |  |  |  |
| Meeting ID                                                                                   | כתובת חדר המפגש                                                                                                    |                                                                          |  |  |  |  |  |
| Generate Automatically O Personal Meeting ID 271-644-6317                                    |                                                                                                    |                                                                          |  |  |  |  |  |
| Password                                                                                     | סיסמת כניסה                                                                                                    |                                                                          |  |  |  |  |  |
| Require meeting                                                                              | g password 0123                                                                                                    | כרגע אם מחייבים סטמא. ערין-<br>להגדיר ססמא פשוטה לתמיד                   |  |  |  |  |  |
| לוק Video                                                                                    | Video וידאו כבוי או דלוק                                                                                                    |                                                                          |  |  |  |  |  |
| Host: O On Off Participants: O On Off                                                        |                                                                                                    |                                                                          |  |  |  |  |  |
| Audio                                                                                        | יכולת אודיו                                                                                                    |                                                                          |  |  |  |  |  |
| O Telephone                                                                                  | 🔿 Computer Audio 🛛 🔾 Te                                                                                                    | lephone and Computer Audio                                               |  |  |  |  |  |
| Dial in from Edit                                                                            | טלפון<br>א)                                                                                                    | בלחיצה כאן מתאפשרת שיחת<br>למפגש (לעיתים בחינמי לא                       |  |  |  |  |  |
| Calendar 💦                                                                                   | שמירה בלוח שנ                                                                                                    | לע אורר לשמור                                                            |  |  |  |  |  |
| Outlook                                                                                      | Google Calendar                                                                                                    | Other Calendars                                                          |  |  |  |  |  |
| Advanced Option                                                                              | s 🗸 אפשרויות נוספות                                                                                                    |                                                                          |  |  |  |  |  |
|                                                                                              | oom - המתנה - לא מומלץ                                                                                                    | π                                                                        |  |  |  |  |  |
| Enable waiting r                                                                             |                                                                                                    |                                                                          |  |  |  |  |  |
| Enable waiting r                                                                             | re host <mark>ול לגרום לבעיות אבטחה</mark>                                                                                                    | כניסה אפשרית לפני המארח - על                                             |  |  |  |  |  |
| Enable waiting r                                                                             | nre host <mark>ול לגרום לבעיות אבטחה</mark><br>יסה של המשתתפים -<br>ם משתתפים רבים                                                                                                  | כניסה אפשרית לפני המארח - על<br>השתקה בכני<br>מומלץ ע                    |  |  |  |  |  |
| Enable waiting r Enable join befo Mute participan Automatically re                           | re host <mark>ול לגרום לבעיות אבטחה</mark><br>יסה של המשתתפים -<br>נס משתתפים רבים<br>cord meeting on the local computer                                                            | כניסה אפשרית לפני המארח - על<br>השתקה בכני<br>מומלץ ע                    |  |  |  |  |  |
| Enable waiting r<br>Enable join befo<br>Mute participan<br>Automatically re<br>שטית של המפגש | ore host <mark>ול לגרום לבעיות אבטחה</mark><br>ts on entry - <mark>יסה של המשתתפים -</mark><br>ם משתתפים רבים<br>בcord meeting on the local computer<br>הקלטה אוטומ<br>הקובץ ישמר . | כניסה אפשרית לפני המארח - על<br>השתקה בכני<br>מומלץ ע<br>Schedule Cancel |  |  |  |  |  |

להלן דוגמא להמלצות הגדרות ופירוט האפשרויות:

כעת נשמר לכם המפגש. יפתח לכם לוח שנה והקישור למפגש.

ניתן לערוך אותו במספר דרכים. הדרך המומלצת היא בחלון התוכנה, תחת ״מפגשים״. שם גם ניתן להעתיק את הקישור ולהכנס מידית בשעת המפגש.

## חייב אדם לראות את עצמו

עם כניסתכם למפגש, מומלץ: לסגור חלונות במחשב שלא מיועדים לשיעור עצמו. לבדוק את המיקום שלכם מול המצלמה (מומלץ. מרחק אמה ומחצה מן המצלמה. שיראו אתכם מן הכתפיים ומעלה – ככה תוכלו לדבר עם הידיים גם. ושמאחוריכם יהיה רקע נקי, אבל גם ארון ספרים עם "עץ חיים" או "לשם שבו ואחלמה" זה אחלה. מיקום מחשב במקום יציב, ושאין מאחוריכם תאורה שמסנוורת או מצלילה אתכם. במילים אחרות: חייב אדם לראות את עצמו לפני שהוא עולה לשיעור).

אחר כך, לעשות "טסט" למקרופון ולשמע:

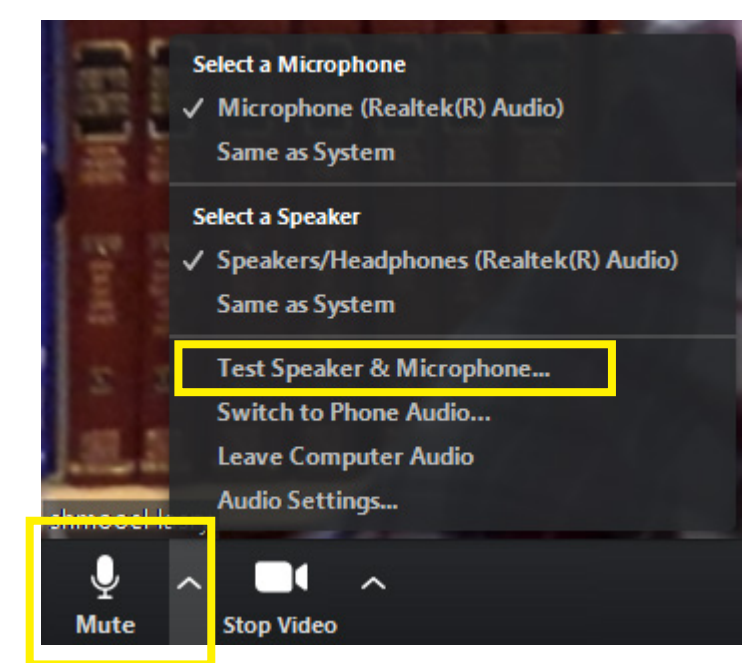

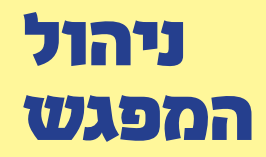

(בגרסא החדשה של זום 5.0, מופיעים רק ה״טסט״ והאופציות).

אתם בפנים, ורק צריכים לראות שאתם מוכנים להתחיל את השיעור.

מזכיר מה סרגל הכלים שלכם למטה אומר:

|             | הול משתתפים         | ני           |   |      | רכלמר  |           |       |
|-------------|---------------------|--------------|---|------|--------|-----------|-------|
| <b>*</b> +  | <b>*</b> 1          | 1            | ^ |      |        | €         | עידוד |
| Invite      | Manage Participants | Share Screen |   | Chat | Record | Reactions |       |
| הוספת משתתף |                     |              |   | צ'אט |        |           |       |

הכלי הכי חשוב מלבד "שיתוף מסך" אליו כבר נתייחס, הוא ניהול המשתתפים. שם ניתן להשתיק את המשתתפים, ביחד או לחוד, וגם לפתוח את ההשתקה או להסיר. חשוב לציין למשתתפים, שניתן לדבר בלחיצה על קבועה על מקש הרווח גם כשהם מושתקים.

הצ'אט גם חשוב: היות והוא מאפשר לתקשר כשאין וידאו ואין שמע בין המשתתפים.

את הקלטה ניתן לעשות אוטומטית בהגדרות. כאן ניתן להתחיל בזמן שתרצו, להשהות בזמן שתרצו, ולעצור בזמן שתרצו, בכל לחיצה. ההקלטה תישמר במסמכים שלי תחת תיקיה בשם זום. לכל מפגש תיקיה.

להקלטה ללא הוידאו של התלמידים, עוד לא מצאתי פתרון כללי. ניתן פשוט להקליט לא את כל השיעור אלא את החלקים הקריטים, ולבקש מהם לכבות בשלב הזה את הוידאו שלהם.

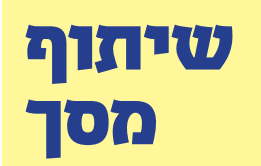

שיתוף מסך הוא הכלי הכי משמעותי של התוכנה, הואיל והוא זה שמאפשר משיעור-מצולם-רב-מדבר-אני-שומע-ומבין-חלק-או-רוב, לשיעור-חי, בו המשתתף גם הרבה יותר מרוכז ומקשיב, גם הרבה יותר לומד בעצמו, וגם יכול בעצמו להשתתף.

ברגע שתלחצו על

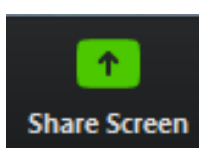

תעלה חלונית בה מופיעים כל החלונות שפתוחים כרגע במחשב שלכם (אתם כבר הכנתם את עצמכם, וסגרתם את כל מה שנצרך לשיעור, כמובן):

| Select a window or an application that yes                  | Select a window or an application that you want to share |             |  |  |  |  |
|-------------------------------------------------------------|----------------------------------------------------------|-------------|--|--|--|--|
| זה שיתוף של כל                                              | dvanced לוח צביעה. אם זה                                 | Files       |  |  |  |  |
| מה שקורה במסך 🖕                                             | שיעור לילדים 🚽                                           |             |  |  |  |  |
| שלכם - לא רצוי!                                             |                                                          |             |  |  |  |  |
|                                                             | _                                                        | <b>D</b>    |  |  |  |  |
|                                                             |                                                          |             |  |  |  |  |
| Screen                                                      | Whiteboard                                               | iPhone/iPad |  |  |  |  |
|                                                             |                                                          | זולו        |  |  |  |  |
| מקורות - מתיר חלונית של קובץ 📷                              | רמט מצגת - לשיעור בזום                                   |             |  |  |  |  |
| ווארד                                                       | UIS/II                                                   |             |  |  |  |  |
| Share computer sound Optimize Screen Sharing for Video Clip |                                                          |             |  |  |  |  |

אם כבר עשיתם "הצגת שקופית" בתוכנת המצגות, תופיע לכם חלונית קטנה בה רואים את ההצגה עצמה (כל החלונית תהיה מלאה בשקופית ולא חלקית כבחלונית המופיעה כאן), ומומלץ לפתוח אותה.

בשעה שאתם משתפים את המסך, שימו לב שסרגל הכלים ישתנה, מ:

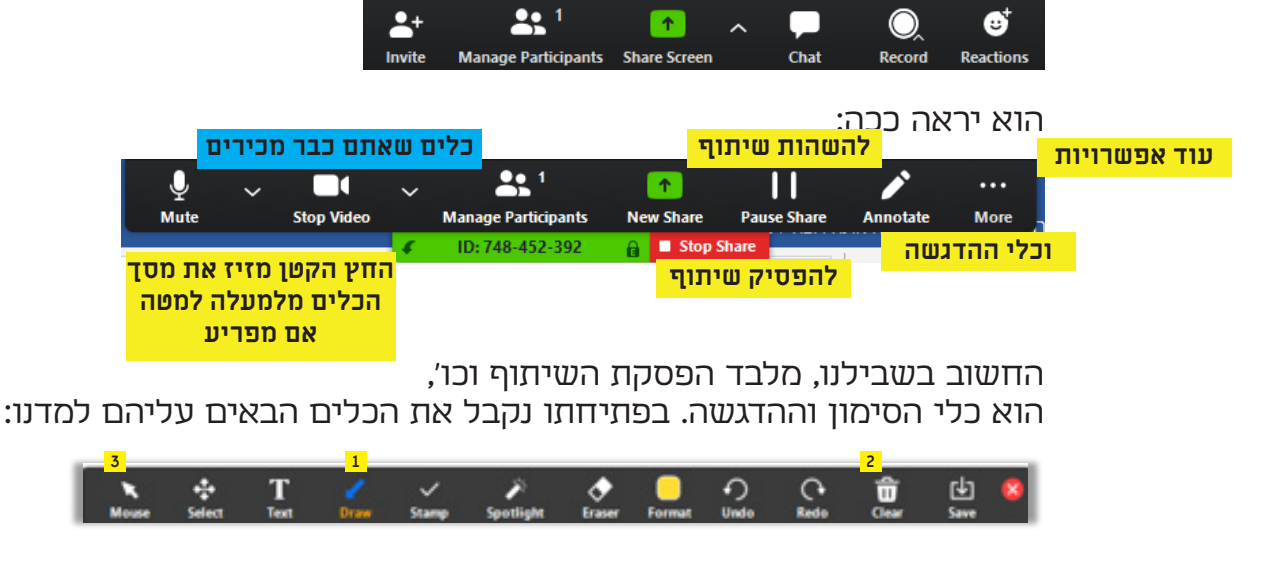

שימו לב: כדי להתקדם במצגת צריך להיות במצב של סמן עכבר ולא של עט וכדומה. לפני שאתם מממשיכים במצגת או בשיתוף אחר שלכם, זרקו לאשפה את הסימונים ובחרו את הסמן!

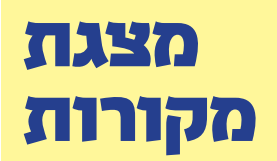

מצגת היא הכלי הכי ייעודי לעבודה בתוכנת זום, הואיל והיא תופסת את המסך כולו, ואת תשומת הלב של המשתתף. ואפשר ממש לעשות את המהלך מובנה, וברור. אם תכתבו גם סיכום של הדברים במספר נקודות, תוך שאתם מסכמים בעצמכם בעל-פה, תוכלו לדעת בוודאות שהסטטיסטיקה שהתלמיד זוכר 10% בלבד מכל השיעור – לא קשורה אליכם.

א. נסו לפרוס את דפי המקורות שלכם על פני שקופיות רבות (אך לא מדי), כך שבכל שקופית לא יהא יותר מעשר שורות מקסימום.

ב. בהעתקת מווארד למצגות, בחרו את הטקסט שאתם בוחרים להעתיק, והדביקו אותו לתוך השקופית בצורה שישמור על הטקסט בלבד (בלחיצה על Ctrl, תפתח חלונית קטנה עם אפשרויות הדבקה. השמאלית ביותר עם האות A, היא שמירה על טקסט בלבד).

ג. לא פונט אריאל! נסו ככל האפשר לגוון בצורה שתהיה נעימה לעין. אריאל הוא פונט שהמשתתפים רואים כל הזמן במסכים, ככל שתשנו, תצרו הזמנה לעין המשתתף להתבונן.

ניתן להשתמש בהצעות העיצוב של אופיס. פשוט וקל. כפי שראינו.

**הערה חשובה**:ניתן לאפשר למשתתפים שלכם גם לסמן על דף המקורות כך: אמרו להם ללחוץ על אפשרויות נוספות - למעלה מימין למלבן הירוק, אחר כך בלחיצה על ANNOTATE, נפתחים כלי הסימון.